# LUCIA mini

## 智慧音箱 用戶手冊

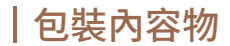

打開外盒您將看到:

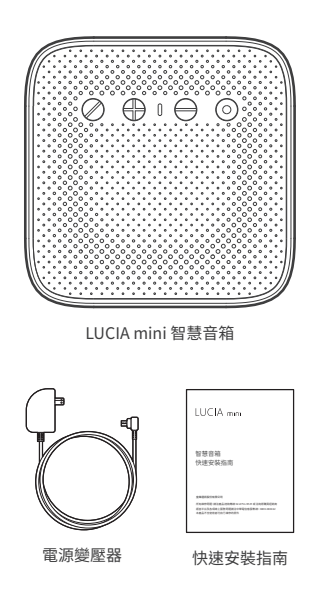

| 外觀說明

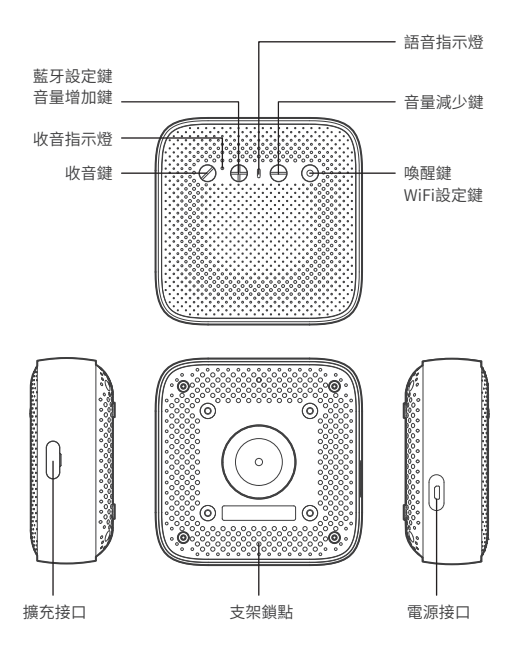

## 按鍵說明

| $\oslash$ | 收音鍵             | 短按:開啟麥克風/關閉麥克風              |
|-----------|-----------------|-----------------------------|
| $\oplus$  | 藍牙設定鍵/<br>音量増加鍵 | 短按: 增加音量<br>長按5秒: 開啟藍牙/關閉藍牙 |
| $\Theta$  | 音量減少鍵           | 短按: 減少音量                    |
| 0         | 喚醒鍵/<br>WiFi設定鍵 | 短按: 喚醒i寶貝<br>長按5秒: 網路連線模式   |

\*回復原廠設定:長按「收音鍵」與「音量減少鍵」20秒

燈號說明

| 收音指示  | 燈 —— | [        | 語音指示燈                |
|-------|------|----------|----------------------|
|       |      |          | $\Theta$             |
|       | i.   | 恆亮<br>閃爍 | 開機中<br>接收訊息、處理中、回覆訊息 |
| 語音指示燈 | 1    | 閃爍       | 網路連線模式               |
|       | 1    | 閃爍       | 找不到網路                |
|       | 0    | 亮起       | 使用 +/- 調整音量          |
| 收音指示燈 | •    | 恆亮       | 麥克風關閉收音              |

產品規格

| 語音引擎    | i寶貝智慧聲控服務                              |
|---------|----------------------------------------|
| 外觀尺寸    | 114 x 114 x 45.4mm                     |
| 重量      | 290g                                   |
| 無線標準    | 802.11b/g/n, WiFi 2.4GHz Bluetooth 4.2 |
| 電源接口    | micro USB                              |
| 電壓/電流   | 5V/2A, 50-60Hz/ 110-220V               |
| 麥克風     | Mic array: 4 MIC                       |
| 揚聲器輸出功率 | 5W                                     |

### 基本聲控語句範例

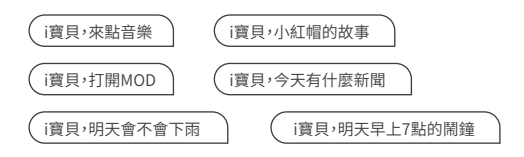

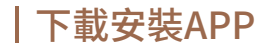

#### 掃描QR Code下載安裝App

LUCIA mini智慧音箱需安裝以下兩個App,方能完整體驗所有功能。

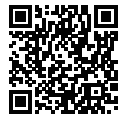

i寶貝+ App

音箱連網設定 開通語音服務 對話紀錄

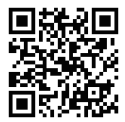

LUCIA App

自動開啟App 切換喚醒詞 裝置設定

## APP設定步驟說明

#### i寶貝開通裝置說明

#### 安裝準備

啟用i寶貝+智慧聲控服務前,請您先備妥下列項目:

- 1. 家中WiFi帳號及密碼
- 2. 中華電信會員帳號及密碼
  - ·i寶貝+需使用中華電信會員帳號登入,如您尚未註冊中華電信會

```
員,請您至會員中心免費註冊(https://member.cht.com.tw)
```

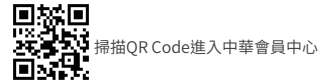

- 3. 下載安裝i寶貝+
  - 請於智慧型手機安裝i寶貝+App,請至Google Play商店(Android手機)或App Store(iPhone手機)搜尋i寶貝+下載App

i寶貝開通裝置說明

#### 步驟設定

步驟1:連接音箱電源,開啟網路連線模式

- ·將LUCIA mini 音箱插上電源
- 指示燈號會從藍燈變橘黃燈閃爍,並提示語音"已進入網路連線模式" 請打開手機App進行設定
- ·若音箱沒有閃爍橘黃燈,請長按右方"喚醒鍵/WiFi設定鍵"5秒

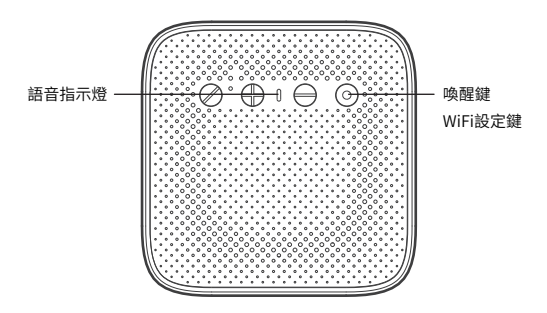

#### i寶貝開通裝置說明

#### 步驟設定

步驟2:將手機連結至家中WiFi,打開i寶貝+進行設定

- · 於手機WiFi設定畫面,將手機連結至家中WiFi
- ·打開i寶貝+App,並依App指示逐步完成下列設定程序

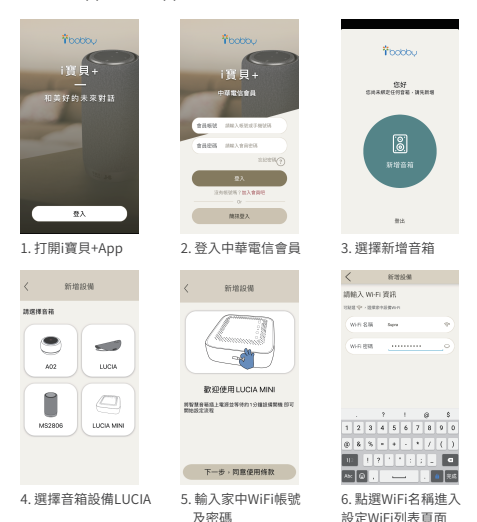

使用說明

#### i寶貝開通裝置說明

#### 步驟設定

步驟3:將手機連結至音箱WiFi,傳遞設定參數

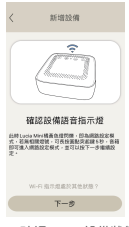

1. 確認LUCIA設備狀態

| <             | 新增超                           | 98                              |  |  |
|---------------|-------------------------------|---------------------------------|--|--|
|               | 8862-                         |                                 |  |  |
|               | abc                           |                                 |  |  |
|               | - min                         |                                 |  |  |
|               | 28-                           |                                 |  |  |
|               |                               |                                 |  |  |
| 2             | Bobby-son-2.40                | • • ()                          |  |  |
|               | 201010-002                    |                                 |  |  |
|               |                               | And Address of Concession, Name |  |  |
| 選擇設備 Wi-Fi    |                               |                                 |  |  |
|               | 選擇設備                          | Wi-Fi                           |  |  |
| 1847-<br>1920 | 選擇設備<br>Ramin and inco<br>App | Wi-Fi                           |  |  |

2. 於手機WiFi設定畫面 將手機連結至音箱WiFi (ibobby-LCA-XXXXXX)

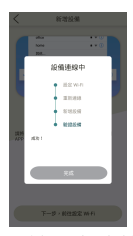

3. 確定上述步驟完成後 將手機畫面切換回i寶 貝+App

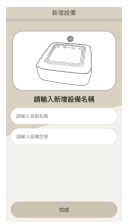

4. i寶貝+App 將會自動 開始傳遞設定參數至音箱 進行音箱連結家中WiFi 程序;設定成功後,音箱 語音提示「歡迎使用i寶貝」

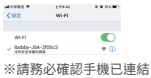

至音箱WiFi (手機最上方 圖示須顯示WiFi符號)

使用說明

#### i寶貝開通裝置說明

#### 步驟設定

步驟4:啟用i寶貝+App內各項服務

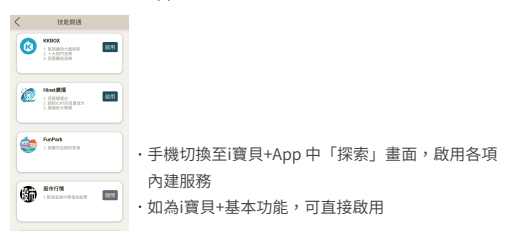

#### 步驟5:開始聲控i寶貝,體驗智慧生活

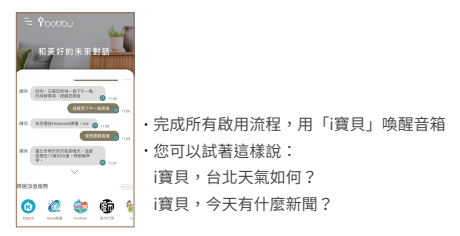

#### i寶貝開通裝置說明

#### 障礙排除

啟用失敗可能原因:

1. 音箱距離家中網路路由器太遠,導致無法連接上

2. 手機與音箱連線設定WiFi後,沒有連回家中的網路路由器

3. 輸入錯誤家中WiFi密碼

4. 音箱沒有處於網路連線模式

(請長壓最左方WiFi設定鍵5秒,看到橘黃燈開始閃爍即進入網路連線模式) 5.家中網路路由器無法連網

6. 音箱已被其他帳號綁定過,須請該帳號解除綁定

若排除以上可能性仍連接失敗,請聯絡中華電信客服:0800-080412

使用說明

#### LUCIA mini App 開通裝置說明

#### 下載並開啟App

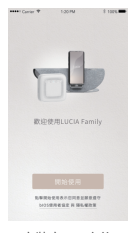

1. 安裝完App之後 請點擊開始使用

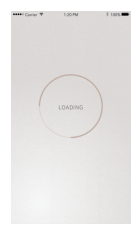

2. 請確認手機與LUCIA mini連結到同一個網 路路由器方能讓手機 搜尋到LUCIA mini

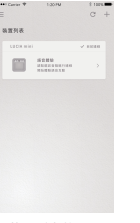

 3. 裝置列表將呈現
 已在i寶貝+設定成功 過的裝置,如需新增
 可透過點選+進行新 增裝置

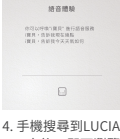

4. 手機接容到LUCIA App之後,即可瀏覽 LUCIA mini相關資訊 與設定

#### LUCIA mini App 簡易功能說明

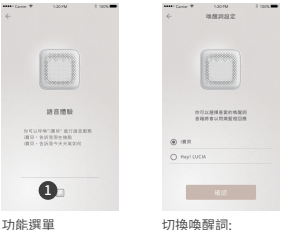

功能選単 1. 裝置設定 切換喚醒詞: 裝置設定>喚醒詞設定

藍芽功能使用說明

#### 開啟藍芽

LUCIA藍芽功能可透過語音或實體按鍵開啟,聽到"藍芽已開啟,等待 連線中"即代表成功開啟。

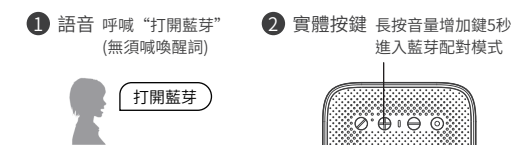

#### 連接藍芽

開啟手機藍芽,連接裝置名稱"LUCIA-XXXXX",聽見"藍芽已連接" 即代表連接成功

#### 關閉藍芽

呼喊:"關閉藍芽",或是在手機藍芽設置中斷開藍芽連接

## | 限用物質含有情況標示聲明書

|            | 設備名稱:LUCIA mini 智慧音箱<br>Equipment name                       |                      |                      | 型號 (型式):LUCIA mini<br>Type designation (Type) |                                              |                                                      |
|------------|--------------------------------------------------------------|----------------------|----------------------|-----------------------------------------------|----------------------------------------------|------------------------------------------------------|
| 單元<br>Unit | 限用物質及其化學符號<br>Restricted substances and its chemical symbols |                      |                      |                                               |                                              |                                                      |
|            | 鉛<br>Lead<br>(Pb)                                            | 汞<br>Mercury<br>(Hg) | 鎘<br>Cadmium<br>(Cd) | 六價鉻<br>Hexavalent<br>chromium<br>(Cr+6)       | 多溴聯苯<br>Polybrominated<br>biphenyls<br>(PBB) | 多溴二苯醚<br>Polybrominated<br>diphenyl ethers<br>(PBDE) |
| 電路板        | -                                                            | 0                    | 0                    | 0                                             | 0                                            | 0                                                    |
| 充電器        | -                                                            | 0                    | 0                    | 0                                             | 0                                            | 0                                                    |
| 外殼         | 0                                                            | 0                    | 0                    | 0                                             | 0                                            | 0                                                    |
| 喇叭         | 0                                                            | 0                    | 0                    | 0                                             | 0                                            | 0                                                    |

#### 備考1. \*超出0.1 wt % 及 \*超出0.01 wt % \*係指限用物質之百分比含量 超出百分比含量基準值。

Note 1: "Exceeding 0.1 wt %" and "exceeding 0.01 wt %" indicate that the percentage content of the restricted substance exceeds the reference percentage value of presence condition

#### 備考2. >>> 係指該項限用物質之百分比含量未超出百分比含量基準值。

Note 2: "O" indicates that the percentage content of the restricted substance does not exceed the percentage of reference value of presence.

#### 備考3. \*- \*係指該項限用物質為排除項目。

Note 3: The "-" indicates that the restricted substance corresponds to the exemption.

## 使用注意事項

- 請勿將設備安裝在任何熱源旁,例如暖氣片、熱調節裝置、火爐或可產 生熱量的其他設備。
- 2. 本產品請使用原廠之配件,以免造成產品損壞。
- 3. 放置音箱時將橡膠腳墊放置在穩定且平整的表面上。
- 4. 請勿在音箱頂部或前方放置任何物品。
- 產品不具備防水功能,請勿使音箱濺水或是接觸海水、鹽水或飲料 等液體,不當使用將導致保固失敗。
- 6. 請使用潔淨乾布進行擦拭清潔。
- 如果設備有任何損壞,應進行維修,例如電源線或插頭受損、物體落入 設備內、不能正常工作或跌落。

#### 警語

根據NCC低功率電波輻射性電機管理辦法規定:

第十二條 經型式認證合格之低功率射頻電機,非經許可,公司、商號或使用 者均不得擅自變 更頻率、加大功率或變更原設計之特性及功能。

第十四條低功率射頻電機之使用不得影響飛航安全及干擾合法通信; 經發現有干擾現象時,應立即停用,並改善至無干擾時方得繼續使用。 前項合法通信,指依電信法規定作業之無線電通信。低功率射頻電機須忍受 合法通信或工業、科學及醫療用電波輻射性電機設備之干擾。應避免影響 附近雷達系統之操作。

### 硬體保固說明

- 1. 本產品之免費(非人為因素損壞)保固期限為自購買日(發票日)起一年。
- 自購買日(發票日)起7日(含)內硬體故障者、包裝及配件完整,憑發票 可徑向原購買經銷商更換新品。
- 本公司對於自費維修後之產品,提供60天保固期,在此期間內如果 同一故障原因再發生時,消費者享有免費維修服務。
- 4. 本產品在保固期限內於正常使用情形下發生損壞或故障,且經本公司 檢查後為產品本身之問題時,本公司將提供免費維修服務;外觀、外殼及裝 節性零組件機構受損均不在本產品保固條款內,無法提供免費維修服務。
- 5. 本公司提供保固、維護服務時所更換之零組件,其所有權歸屬本公司所有。
- 有下列任一情形者,本產品雖在保固期限內,但本公司不提供免費維修 服務,若使用者仍需本公司提供維修服務時,相關費用將由使用者負擔。
  - 無法證明本產品之保固期限或超過本產品之保固期限。
  - 使用者未依照產品手冊使用本產品時所造成之故障或損壞。
  - 未經本公司授權之人員拆卸或維修,或自行拆裝、改裝產品、任意變更 規格、或者使用非原廠配件所引起之損壞或故障。
  - 因軟體安裝設定或惡意程式所造成之產品損壞或故障。
  - 產品之毀損係受不可抗力(天災、水災、火災、地震、雷撃、颱風、蟲害等),
    外力破壞(刮傷,摔傷、卡榫斷裂、敲打、破裂、重撃、液體滲入、受潮等)
    或其他非正常因素所致者。
- 請於購買日一個月內完成線上登錄,如未完成線上登錄,則後續仍以原始 購買憑證為保固依據。

線上登錄網址: https://www.palcom-international.com/lucia-mini/

 如有未盡事宜,皇鋒通訊保留最終核准、變更、修改、取消本內容之權利; 如內容有所變動,以皇鋒通訊官方網頁公告為準,不另行通知。

# LUCIA mini

皇鋒通訊股份有限公司

所有維修問題,請洽產品諮詢專線 02-8751-9525 或洽詢原購買經銷商 語音平台及各項線上服務問題請洽中華電信客服專線: 0800-080412 本產品不含使用者可自行維修的元件